会員登録手順

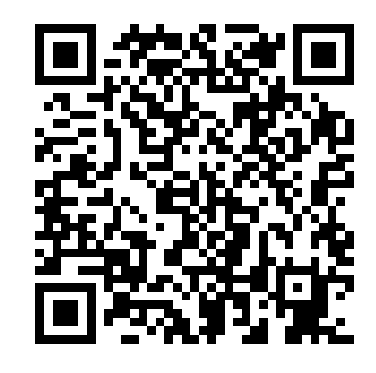

←こちらのQRコードをスマートフォンで読み取ってください。

パソコンの場合は下記アドレスヘアクセスしてください。 <u>https://w01.primes-web.jp/shikamachi/</u>

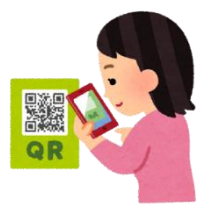

①一番最初はここをクリック!!

 してのないので、

 ときめきカードへようごれますの会員カードを参照してログインしてください。

 8桁のカード番号を入力してください

 パスワード

 ログイン

 パスワードをお忘れですか?

 会員登録がまだの方はごちらから登録

②カードの会員番号とPINコードを入力して 登録ボタンを押してください。

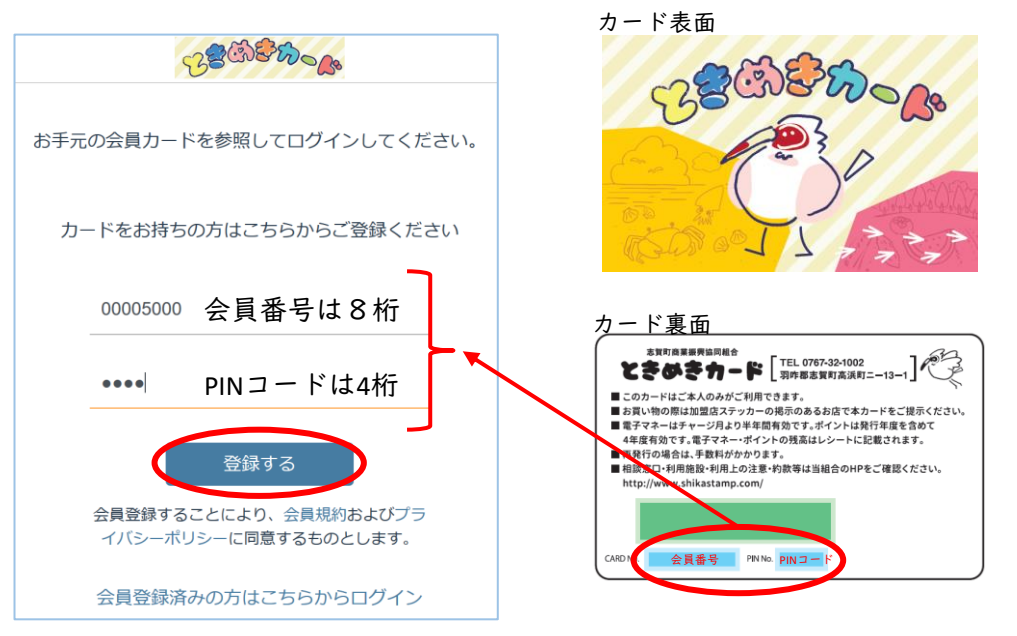

志賀町商業振興協同組合(志賀スタンプ会)

## ③お客様情報を入力してください。

|                                                                                                    | 20100(/                                                                                       | .,                                                                             |                                                                                      | ÷. | 53% <b>L</b> ' |
|----------------------------------------------------------------------------------------------------|-----------------------------------------------------------------------------------------------|--------------------------------------------------------------------------------|--------------------------------------------------------------------------------------|----|----------------|
| >                                                                                                    | Ш                                                                                             | AA                                                                             | ● w02.primes-web.jp 🖒 📋                                                              | +  | G              |
|                                                                                                    |                                                                                               |                                                                                | BE BER CA                                                                            |    |                |
|                                                                                                    |                                                                                               | お手数ですカ                                                                         | 新規会員登録<br>が、お客様の情報を入力した上で登録してください。                                                   |    |                |
| *: 必須項                                                                                                    | 目です。                                                                                          |                                                                                |                                                                                      |    |                |
| お名前 <b>*</b> :<br>ロ本                                                                                                    | カード                                                                                           |                                                                                | お客様のお名前                                                                              |    |                |
| ロ 中                                                                                                    | ネームで入力                                                                                        | してください                                                                         |                                                                                      |    |                |
| フリガナメ                                                                                                    | <b>*</b> :<br>→                                                                               |                                                                                | お客様のフリガナ                                                                             |    |                |
|                                                                                                    | //                                                                                            |                                                                                |                                                                                      |    | _              |
| お名前のフリ                                                                                                    | ガナをフルネ・                                                                                       | -ムで入力してくださ                                                                     | u .                                                                                  |    |                |
| お名前のフリ:<br>携帯番号 ≯                                                                                                    | ガナをフルネ・<br><b>*</b> :                                                                         | -ムで入力してくださ                                                                     | いイフンあり                                                                               |    |                |
| お名前のフリ:<br>携帯番号 <del>3</del><br>090-12<br>携帯・スマホ                                                                                                    | ガナをフルネ・<br>*:<br>34-5678<br>の番号をハイ:                                                           | -ムで入力してくださ<br>フン(-)含め半角で入力                                                     | いイフンあり                                                                               |    |                |
| お名前のフリ:<br>携帯番号 3<br>090-12<br>携帯・スマホー<br>ご自宅メー<br>ののpic                                                                                                    | ガナをフルネ・<br>*:<br>34-5678<br>の番号をハイ:<br>-ルアドレフ                                                 | -ムで入力してくださ<br>フン(-)含め半角で入力<br>く <b>*</b> :                                     | い<br>ハイフンあり<br><sup>してください</sup><br>携帯のメールアドレスでもOK                                   |    |                |
| お名前のフリ、<br>携帯番号 *<br>090-12<br>携帯・スマホ<br>ご自宅メー<br>nc@nip<br>メールアドレン                                                                                                    | がナをフルネ・<br>*:<br>34-5678<br>の番号をハイ・<br>・ルアドレス<br>opon-carc<br>スを半面で ^                         | -ムで入力してくださ<br>フン()含め半角で入力<br>く <b>*</b> :<br>d.co.jp                           | い<br>ハイフンあり<br><sup>してください</sup><br>携帯のメールアドレスでもOK                                   |    |                |
| お名前のフリ.<br>携帯番号 *<br>090-12<br>携帯・スマホ<br>ご自宅メー<br>nc@nip<br>メールアドレ<br>テスト送                                                                                                    | がナをフルネ・<br>*:<br>34-5678<br>の番号をハイ:<br>-ルアドレフ<br>pon-carc<br>スを半角で入っ<br>信<br>←                | -ムで入力してくださ<br>フン(-)含め半角で入力<br>く <b>*:</b><br>d.co.jp<br>りしてください<br><b>メールフ</b> | い<br>ハイフンあり<br><sup>してください</sup><br>携帯のメールアドレスでもOK<br>Pドレスが正しいかテスト送信可能です。            |    |                |
| お名前のフリ.<br>携帯番号 *<br>090-12<br>携帯・スマホ<br>ご自宅メー<br>nc@nip<br>メールアドレ:<br>テスト送<br>性別 <b>*</b> :                                                                                                    | がナをフルネ・<br>34-5678<br>の番号をハイ<br>・<br>ルアドレラ<br>opon-care<br>スを半角で入っ<br>信                       | -ムで入力してくださ<br>7ン(-)含め半角で入力<br>く <b>*:</b><br>d.co.jp<br>りしてください<br>メールフ        | い<br>ハイフンあり<br><sup>してください</sup><br>携帯のメールアドレスでもOK<br>Pドレスが正しいかテスト送信可能です。            |    | _              |
| #88前のフリ.<br>携帯番号 *<br>090-12<br>携帯・スマホ<br>ご自宅メー<br>nc@nip<br>×ールアドレ:<br>テスト送<br>性別 *:<br>男性                                                                                                    | がナをフルネ・<br>*:<br>34-5678<br>の番号をハイ・<br>・ルアドレン<br>のpon-care<br>スを半角で入、<br>信<br>・               | -ムで入力してくださ<br>フン()含め半角で入力<br>く <b>*</b> :<br>d.co.jp<br>りしてください<br><b>メールフ</b> | <sup>い</sup><br>ハイフンあり<br><sup>してください</sup><br>携帯のメールアドレスでもOK<br>Pドレスが正しいかテスト送信可能です。 |    |                |
| お名前のフリ.<br>携帯番号 *<br>090-12<br>携帯・スマホ<br>ご自宅メー<br>nc@nip<br>メールアドレン<br>テスト送<br>性別 *:<br>男性<br>性別を選択し                                                                                                    | がナをフルネ・                                                                                       | -ムで入力してくださ<br>フン()含め半角で入力<br>く <b>*:</b><br>d.co.jp<br>りしてください<br><b>メールフ</b>  | <sup>い</sup><br>ハイフンあり<br><sup>してください</sup><br>携帯のメールアドレスでもOK<br>Pドレスが正しいかテスト送信可能です。 |    |                |
| <ul> <li><sup>お名前のフリ」</sup></li> <li>携帯番号</li> <li>090-12</li> <li>携帯・スマホ</li> <li>ご自宅メー</li> <li>nc@nip</li> <li>×ールアドレ</li> <li>テスト送</li> <li>性別 *:</li> <li>男性</li> <li>性別を選択し</li> <li>お誕生日 *</li> </ul> | がナをフルネ・<br>*:<br>34-5678<br>の番号をハイ:<br>-ルアドレフ<br>ppon-care<br>スを半角で入<br>スを半角で入<br>、<br>た<br>・ | -ムで入力してくださ<br>7ン(-)含め半角で入力<br>く <b>*:</b><br>d.co.jp<br>りしてください<br>メールフ        | い<br>ハイフンあり<br>地でください<br>携帯のメールアドレスでもOK<br>Pドレスが正しいかテスト送信可能です。                       | 4  |                |

|                                                                                                    | a                                                                    | 2 mines-w                                                                                     | eb in                                                             |                  | ÷        |
|----------------------------------------------------------------------------------------------------|----------------------------------------------------------------------|-----------------------------------------------------------------------------------------------|-------------------------------------------------------------------|------------------|----------|
|                                                                                                    | 53                                                                   | 3\$ <b>\$</b> 6                                                                               | 000                                                               |                  |          |
|                                                                                                    |                                                                      |                                                                                               |                                                                   |                  |          |
| *: 必須項目です。                                                                                                    |                                                                      |                                                                                               |                                                                   |                  |          |
| (5名前 *:                                                                                                    |                                                                      |                                                                                               |                                                                   |                  |          |
| 日本 カード                                                                                                    |                                                                      |                                                                                               |                                                                   |                  |          |
| の名伯をついず ムエス力いてください                                                                                                    |                                                                      |                                                                                               |                                                                   |                  |          |
| フリガナ 🔹                                                                                                    |                                                                      |                                                                                               |                                                                   |                  |          |
| ニホン カード                                                                                                    |                                                                      |                                                                                               |                                                                   |                  |          |
| まちのシンフスナモンルネームや入力してくだい                                                                                                    | ðu.                                                                  |                                                                                               |                                                                   |                  |          |
| 27 H 2 H 2 H                                                                                                    |                                                                      |                                                                                               |                                                                   |                  |          |
| 000 1234 5478                                                                                                    |                                                                      |                                                                                               |                                                                   |                  |          |
| 8日、スマルの使うモルイフンに含めにありた。                                                                                                    | autodek                                                              |                                                                                               |                                                                   |                  |          |
|                                                                                                    |                                                                      |                                                                                               |                                                                   |                  |          |
| ク自宅メールアドレス。 <del>*</del> :                                                                                                    |                                                                      |                                                                                               |                                                                   |                  |          |
|                                                                                                    |                                                                      |                                                                                               |                                                                   |                  |          |
| nc@nippon-card.co.jp                                                                                                    |                                                                      |                                                                                               | 消去                                                                |                  |          |
| nc@hippon-card.co.jp<br>x=0.x16.cat+0gtX3Ct<6ac                                                                                                    | -                                                                    |                                                                                               | 消去                                                                |                  |          |
| ncŵnippon-card.co.jp<br>メールメトレスキキカマスカルマくやさい<br>デスト送信                                                                                                    | 1905-                                                                |                                                                                               | 消去<br>5315                                                        |                  |          |
| nc部hippon-card.co.jp<br>メールメドレスキキウマスカルマくやホル<br>デストは加                                                                                                    | 1905年<br>1986年<br>1097年                                              | 0月<br>2月<br>2日                                                                                | 消去 .<br>25日<br>26日                                                |                  |          |
| ncRhippon-card.co.p<br>メールアトレオキロマスカルマくやホい<br>デストは加<br>ご別:*                                                                                                    | 1985年<br>1986年<br>1987年<br>1988年                                     | (月 <sup>7</sup><br>2月<br>3月                                                                   | 消去<br>25日<br>26日<br>27日                                           |                  |          |
| ncRhippon-card.co.jp<br>< ncPhorethynthoretex<br>(সে Notes<br>সিম্বা<br>স্লাছ                                                                                                    | 1986年<br>1987年<br>1988年<br>1988年                                     | <sup>(四)</sup><br>2月<br>3月<br><b>4月</b>                                                       | 消去<br>25日<br>26日<br>27日                                           |                  |          |
| noiRhippon-card.co.jp<br>メールアトレスキキウマスタルマくやさル<br>ラストが面                                                                                                    | 1986年<br>1987年<br>1988年<br>1988年<br>1989年<br>1989年                   | <ul> <li><sup>19</sup></li> <li>2月</li> <li>3月</li> <li>4月</li> <li>5月</li> <li>6月</li> </ul> | 消去<br>25日<br>26日<br>27日<br>28日<br>29日                             |                  | (Arrest) |
| noRhippon-card.co.jp<br>/ ・ い/ドレンキキキストスレスマやきい<br>(2.5) キ<br>方法<br>(2.5) キ<br>た<br>(2.5) キ<br>(2.5) キ<br>(2. | 1985年<br>1986年<br>1987年<br>1988年<br>1989年<br>1990年<br>1990年          | ()<br>2月<br>3月<br><b>4月</b><br>5月<br>6月<br>27                                                 | 消去<br>25日<br>26日<br>27日<br>28日<br>29日<br>50日                      |                  | (Jacob)  |
| nc和hippon-card.co.jp<br>/ ・・パトレンキキキストスレスマやきい<br>定点! #<br>方法<br>には4回、パイダネル<br>和の中日 #:<br>1988/04/27                                                                                                    | 1986年<br>1987年<br>1988年<br>1988年<br>1989年<br>1990年<br>1991年          | 0月<br>2月<br>3月<br><b>4月</b><br>5月<br>6月<br>20                                                 | 消去<br>25日<br>26日<br>27日<br>28日<br>29日<br>29日<br>29日<br>29日        |                  |          |
| noRhippon-card.co.jp<br>メールアトレスキキマトカルズでやるい<br>定点! #<br>方法<br>たびきの<br>にはりの日、ポイドホル<br>1088/04/27<br>C4FEをメルルマイベスエンド日本までするに                                                                                                    | 1986年<br>1987年<br>1988年<br>1988年<br>1989年<br>1989年<br>1990年<br>1990年 | 19<br>2月<br>3月<br>5月<br>6月<br>20                                                              | 消去<br>26日<br>26日<br>27日<br>28日<br>29日<br>29日<br>29日<br>29日        | ESNLME: #BRØL4x) | Soon Wa  |
| noRhippon-card.co.jp<br>メールプトンスキキマトカンスママキル、<br>家人上送信<br>ガ注<br>セントローク<br>和の中日 *:<br>1988/04/27<br>の中日を入たしてくたまと、中央客ですると、                                                                                                    | 1986#<br>1987#<br>1988#<br>1988#<br>1989#<br>1990#<br>1990#          | 2月<br>3月<br>4月<br>5月<br>6月<br>2月                                                              | 消去<br>25日<br>26日<br>27日<br>28日<br>29日<br>29日<br>29日               | TORINE, SECOLAR) | 100 M    |
| noRhippon-card.co.jp<br>メールアトンスキキキマトランスママやさい<br>マストは広告<br>ガロ<br>セストは広告<br>ガロ<br>セストは広告<br>オロ<br>たのまりまた。<br>マクカル・<br>ロタ路がの4/27<br>ローチドを入わしくくたまい。日本までまると、<br>メールスたち、参                                                                                                    | 1986#<br>1987#<br><b>1988#</b><br>1989#<br>1990#<br>1990#            | 19<br>2月<br>3月<br>5月<br>6月<br>2月                                                              | 消去<br>25日<br>26日<br>27日<br>29日<br>29日<br>29日<br>29日<br>29日<br>20日 | COLLEC FIGULES)  | (new)    |

| ◀カメラ 14:23 2月13日(木)            | A w02 primes-web in    | 🗢 33% 💽 ' |                              |
|--------------------------------|------------------------|-----------|------------------------------|
|                                | 28 3 2 10 - 10         |           |                              |
|                                |                        |           |                              |
|                                |                        | •         |                              |
| 生年月日を入力してください(年を変更するは 拒否       | ひた場合、年は無視します           | )         |                              |
| メール送付先 <b>*</b> :              | して送付 🗸                 | ÷         | メール送付先にメールを送信する場合は「同意して送付」に✔ |
| メール通知の送付に同意されるかどうかと、お受け取り      | こなる先を選択してください          |           |                              |
| メール不達 <b>*</b> :               | 両方不達<br>自宅不達           | \$        | メール不達には、正常に�゚お願いします。         |
| メール通知の送付が不達になっている場合、テストメー      | レ送信してください 勤務先不達        |           |                              |
| 見守りメール送付先1:                    | 正常 🗸                   | ٦         |                              |
| <br>見守りメール送付先アドレス(一つ目)を入力してくだ  | まい                     |           |                              |
| 見守りメール送付先2:                    |                        |           | 見守りメールは二か所迄登録可能です。           |
| <br>見守りメール送付先アドレス(二つ目)を入力してくだ  | ± <i>い</i>             |           |                              |
| 見守りメール送付区分1:                   | 送付しない                  |           | 見守りメールを送付するかしないか「マをお願いします。   |
| -<br>見守りメール送付先(一つ目)への通知区分を指定して | 送付する ✓<br>大ださい<br>大ださい | \$        |                              |
| 見守りメール送付区分2:                   | 送付しない                  |           |                              |
|                                | 2 送付する 🗸               | \$        |                              |
|                                |                        |           |                              |

| カメラ 14:24 2月13日(木)      | € w02.primes-web.jp                      | <b>२</b> 33% <b>■</b> ' |                             |
|-------------------------|------------------------------------------|-------------------------|-----------------------------|
|                         | 528 Ch & Ch                              |                         |                             |
|                         |                                          |                         |                             |
|                         |                                          |                         |                             |
|                         |                                          |                         |                             |
|                         | an a sha a sha a sha a sh                |                         |                             |
|                         |                                          |                         |                             |
|                         |                                          |                         |                             |
|                         |                                          |                         |                             |
|                         |                                          |                         |                             |
|                         |                                          |                         |                             |
|                         |                                          |                         |                             |
|                         | なし                                       |                         |                             |
| パスワード *:                | 全て                                       | パスワ                     | ードは英語と数字の組み合わせで作成お願いします。    |
| パスワードを入力してください          | 残高利用時のみ                                  |                         |                             |
|                         | QR決済時のみ                                  |                         |                             |
| メール受信決済区分 *:<br>確高利田時のみ |                                          | ポイン                     | ト・電子マネー利用時にメールを送信するかどうか選べます |
| 決済時にメール通知を受け取りたい場合      | 1、対象となる決済内容を選択してください。特にQRコード等を利用している場合、不 | ▼<br>正の可能性もあるので受信して確認   |                             |
| してください。                 |                                          |                         |                             |
| メール受信に同意 <b>*</b> :     | 同意しません                                   |                         | の受信なしたい提合は、日音しますに図なしてください。  |
|                         | 同意します                                    | ✓ × <u>−</u> ル          | の文信をしたい場合は、问息しまりに「」をしてくたさい。 |
| 各種メールの受信を希望される場合、必      | <b>sずメール受信に同意してください。</b>                 |                         |                             |
|                         | 子カード追加                                   |                         |                             |
|                         |                                          | 登録ホ                     | タンを押して会員登録が完了します。           |
|                         | 登録                                       |                         |                             |
|                         |                                          |                         |                             |
|                         |                                          |                         |                             |